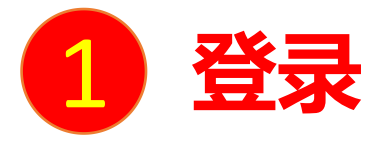

# **电脑端访问网址:** http://shiep.fanya.chaoxing.com 初次登录方式:

点击"登录"按钮,输入账号(学号)和初始密码(123456)登录。 登录后请绑定手机号并修改密码。再次登录时,电脑端、学习通均可使用该手机号和密码登录。

### 如果已在学习通登录并绑定学号,登录密码为修改后的密码,支持学号、手机号两种登录方式。

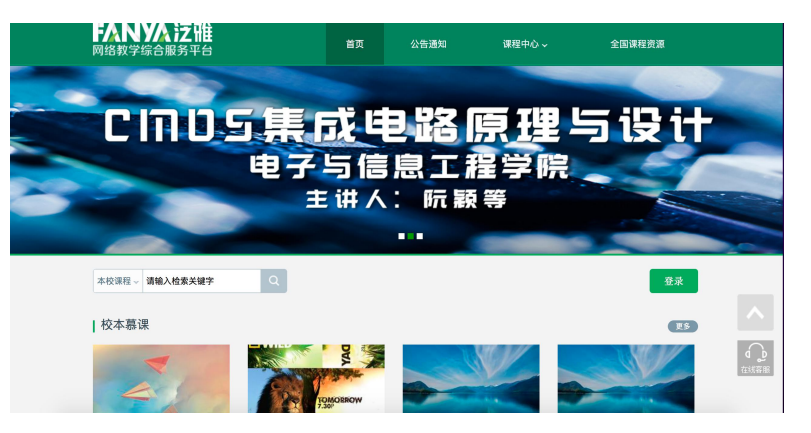

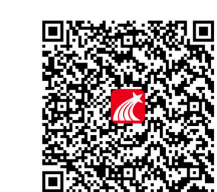

用户登录

| 请完善个人信息<br>手机号:<br>短信验证码: | <b>请执写手机号 发送给证码</b><br>请填写短信给证码 |
|---------------------------|---------------------------------|
| 初始化密码                     |                                 |
| 新密码:                      | 密码由6-16位字符(字母、数字、_@#.特殊字符)组成    |
| 确认密码:                     | 确定认为行进行码                        |
| 验证码:                      | <b>林山的中</b> 看不清 填写验证码           |

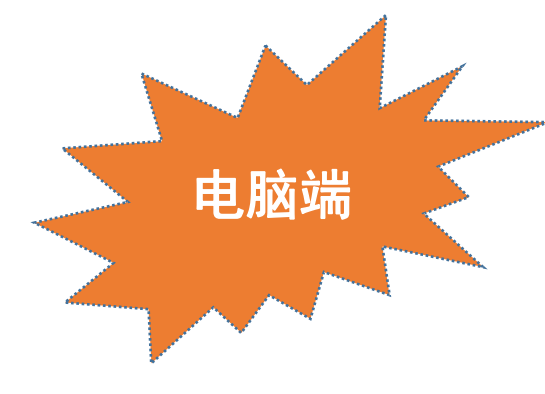

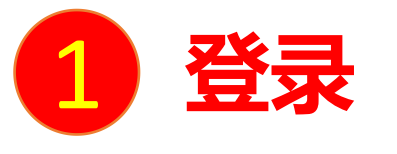

手机上下载并安装学习通APP:

扫描右方二维码或在手机应用市场中搜索"学习通"进行下载。

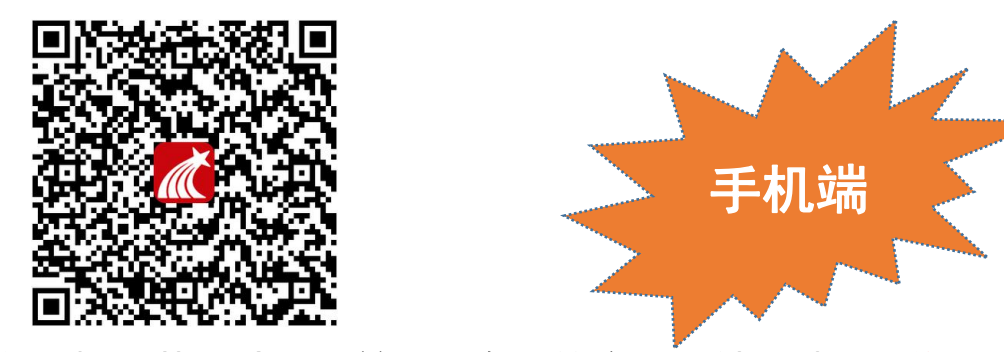

初次登录者:点击右下方的"我"进入"登录"页面,选择"新用户注册",输入手机号获取验证码并设置自己的密码,然后填写上海 电力大学、输入自己的学号/工号、姓名进行信息验证(注意:信息验证一定不可跳过,学校名称填写"上海电力大学",必须写全称, 不能使用简写或具体到学院)。

## 如果已在电脑端登录并绑定手机号,则可直接使用手机号登录。

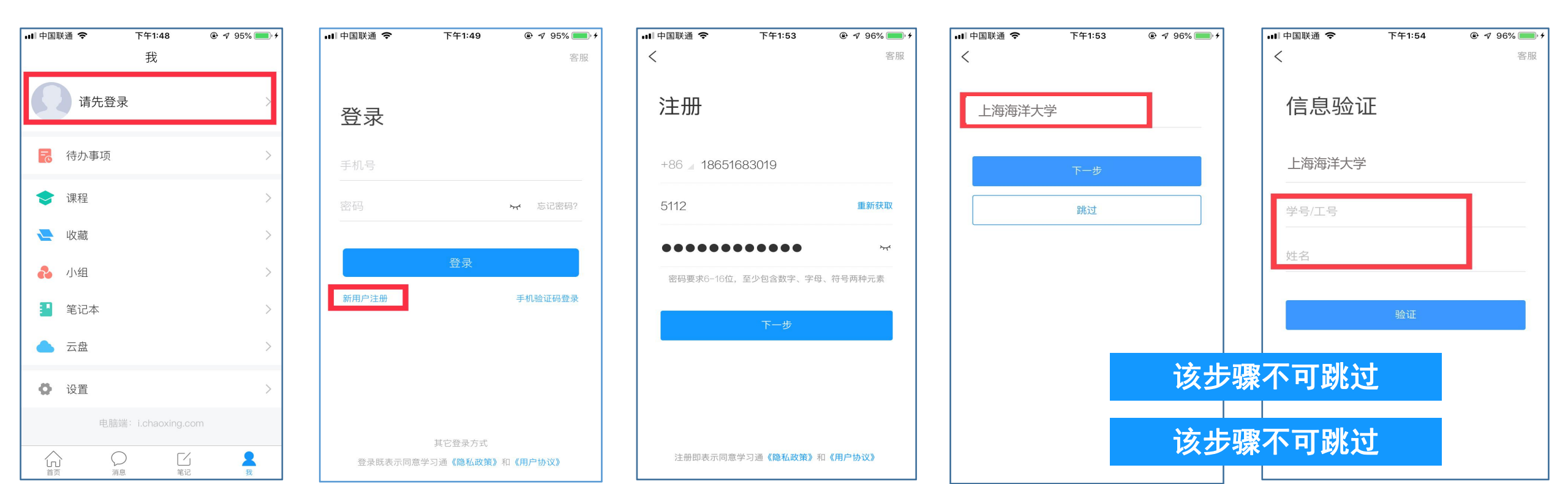

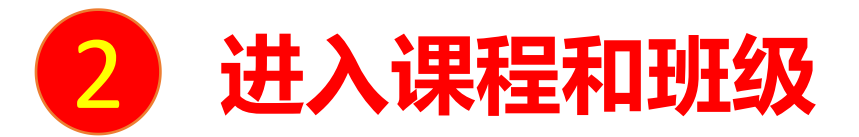

学生登录后进入自己的"学习空间",可在"我学的课"中找到教师的课程,点击课程封面,进入班级进行课程内容学习。

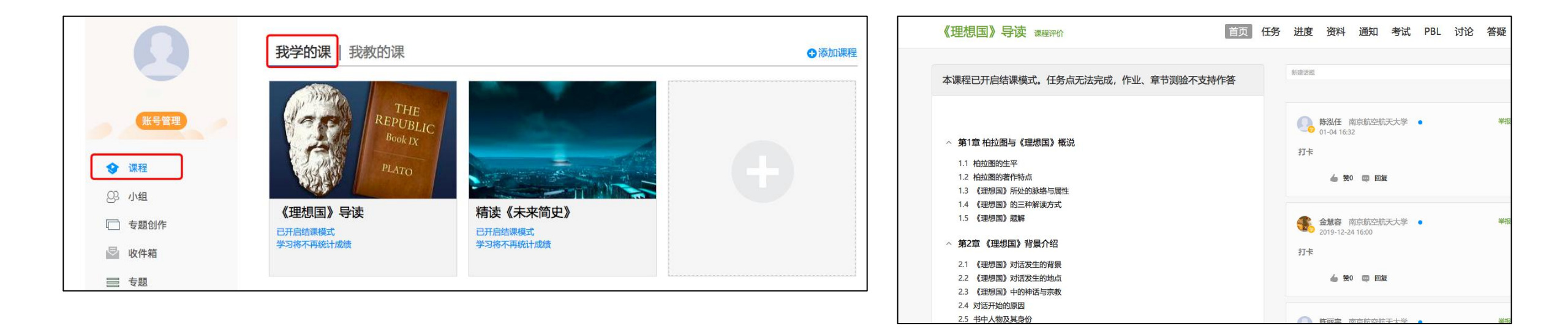

#### 电脑端的课程和学习通的课程互通,登录学习通可以在"我"中找到课程及所在班级。

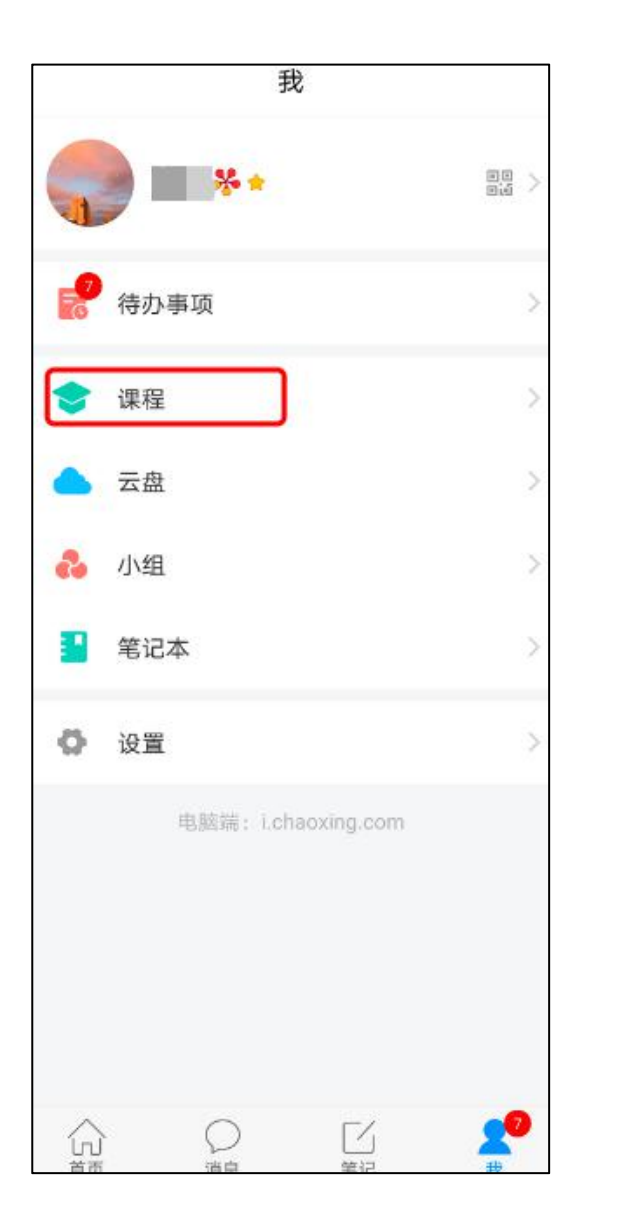

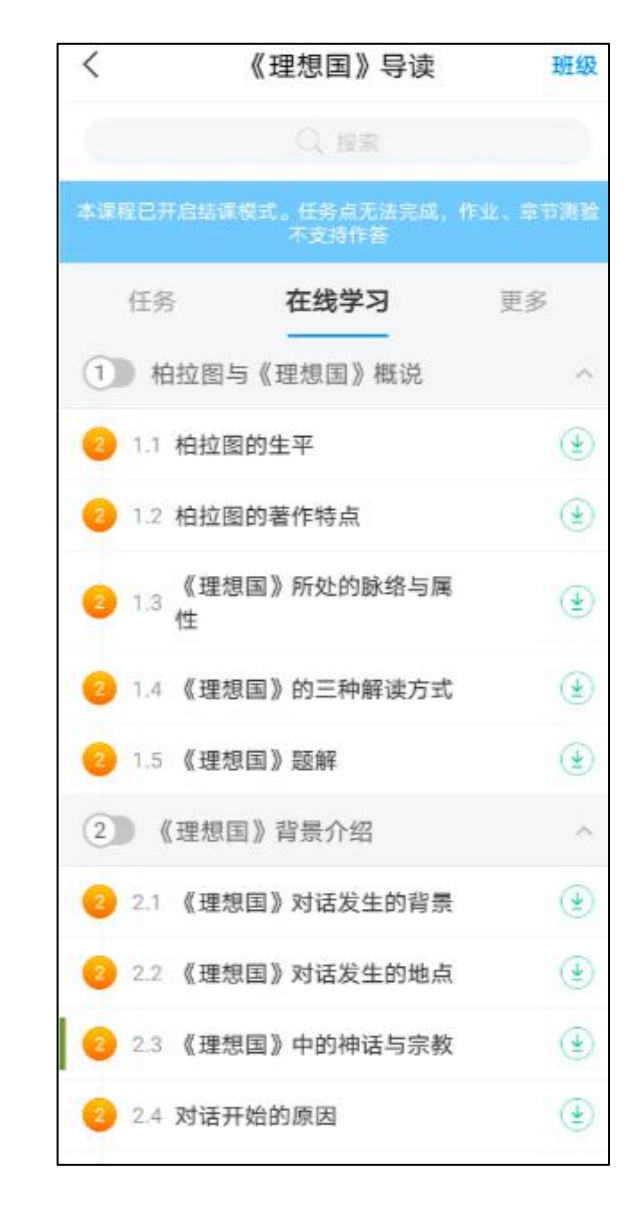

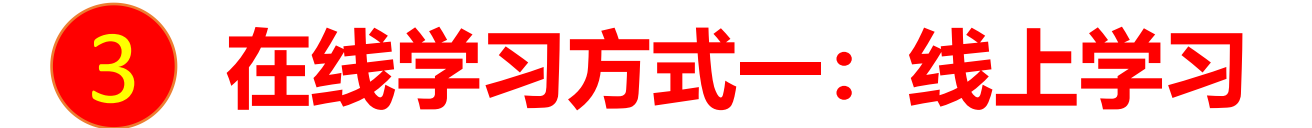

学生进入课程后,可查看教师提供的课程内容、资料,并且完成教师发布的在线学习任务、学习要求、作业、测验等,并可以在线提问、讨论。

| 《理想国》导读课程评价                                                                                              | 首页 | 任务 | 进度           | 资料                  | 通知                  | 考试        | PBL | 讨论 | 答疑 |
|----------------------------------------------------------------------------------------------------|----|----|--------------|---------------------|---------------------|-----------|-----|----|----|
| 本课程已开启结课模式。任务点无法完成,作业、章节测验不支持                                                                            | 作答 |    | 新建话题         |                     |                     |           |     |    |    |
| <ul> <li>第1章 柏拉图与《理想国》概说</li> <li>1.1 柏拉图的生平</li> <li>1.2 柏拉图的著作特点</li> <li>1.3 《理想国》所处的脉络与属性</li> </ul> |    |    | 小            | 陈泓任 同<br>01-04 16:3 | 南京航空航<br>2<br>) 🖬 🗐 | ī天大学<br>夏 | •   |    | 举报 |
| <ul> <li>1.4 《理想国》的三种解读方式</li> <li>1.5 《理想国》题解</li> <li><b>^ 第2章 《理想国》背景介绍</b></li> </ul>                |    |    | <b>1</b> 7.5 | 金慧容 序<br>2019-12-2  | 南京航空航<br>4 16:00    | 沃大学       | •   |    | 举报 |

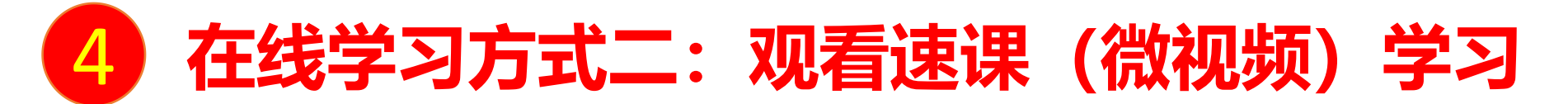

教师根据教学目的和要求,录制速课(微视频),学生通过"消息"点击速课,观看老师录制的教学视频内容。

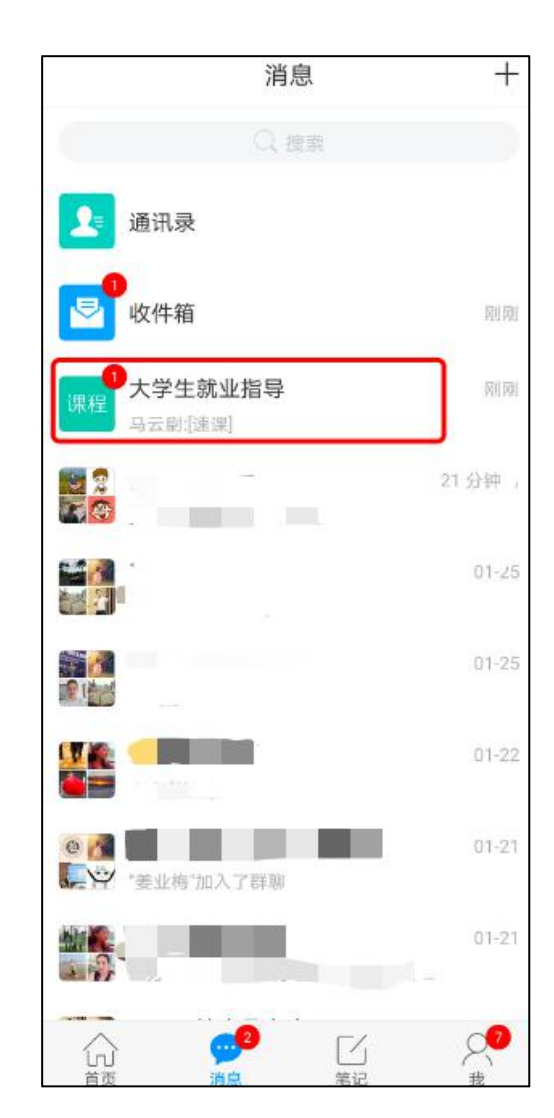

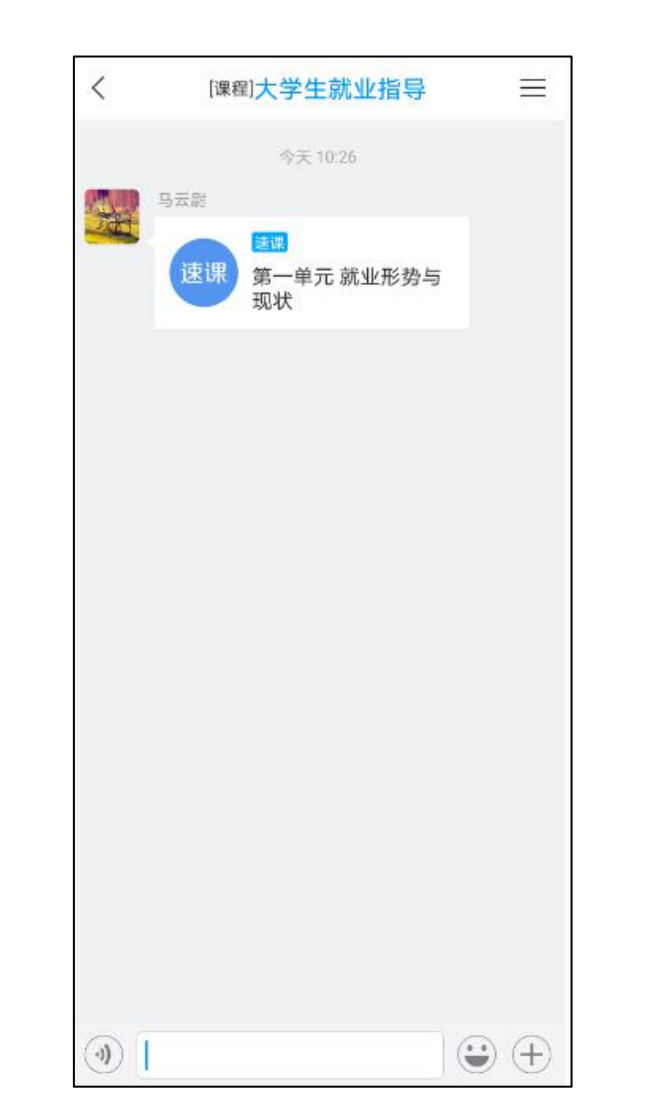

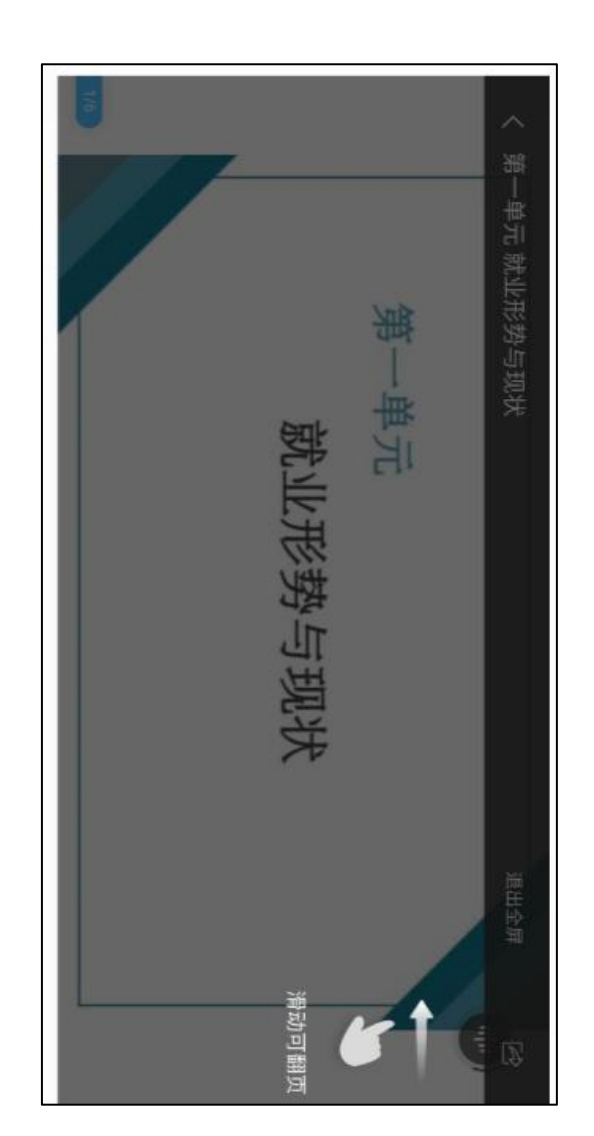

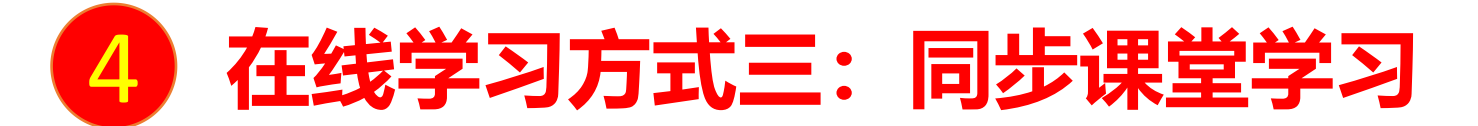

教师根据教学目的和要求,可以开启同步课堂,电脑端使用方式:打开教师提供的电脑端网址,可同步听到教师的授课内容的 PPT+讲课声音。

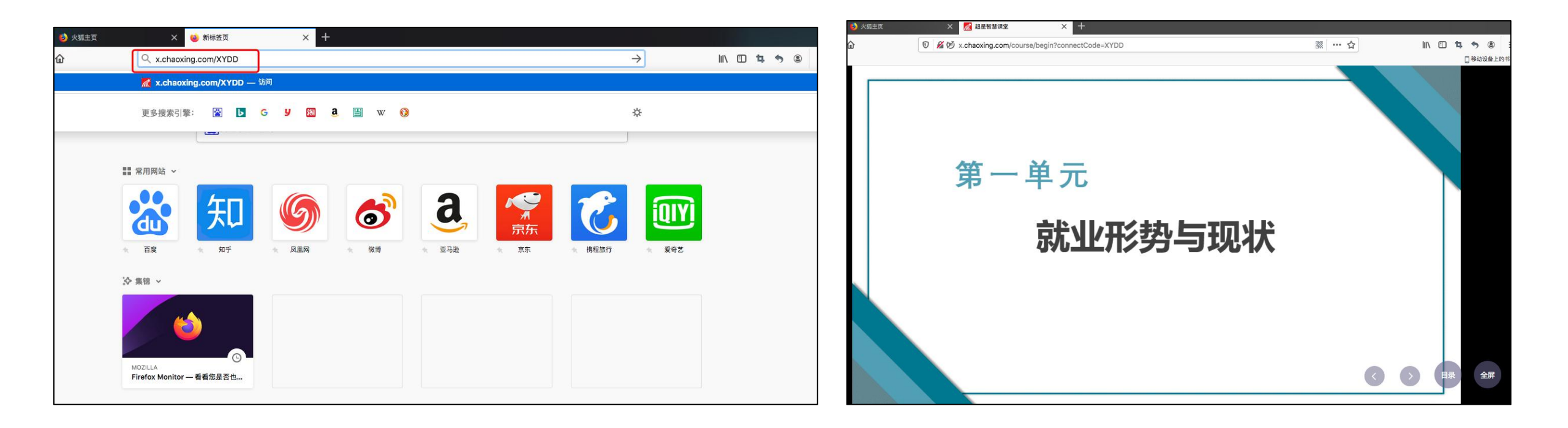

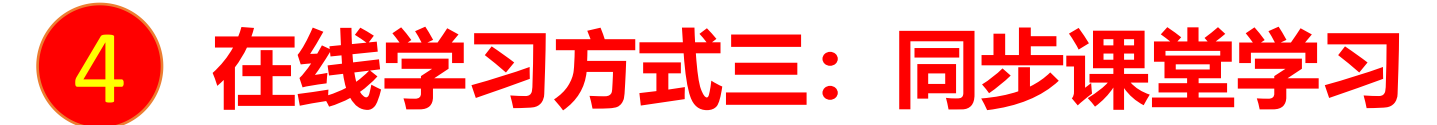

手机端使用方式:在学习通首页输入教师提供的同步课堂邀请码,进入同步课堂,即可同步听到教师的授课内容的PPT+ 讲课声音。

课程

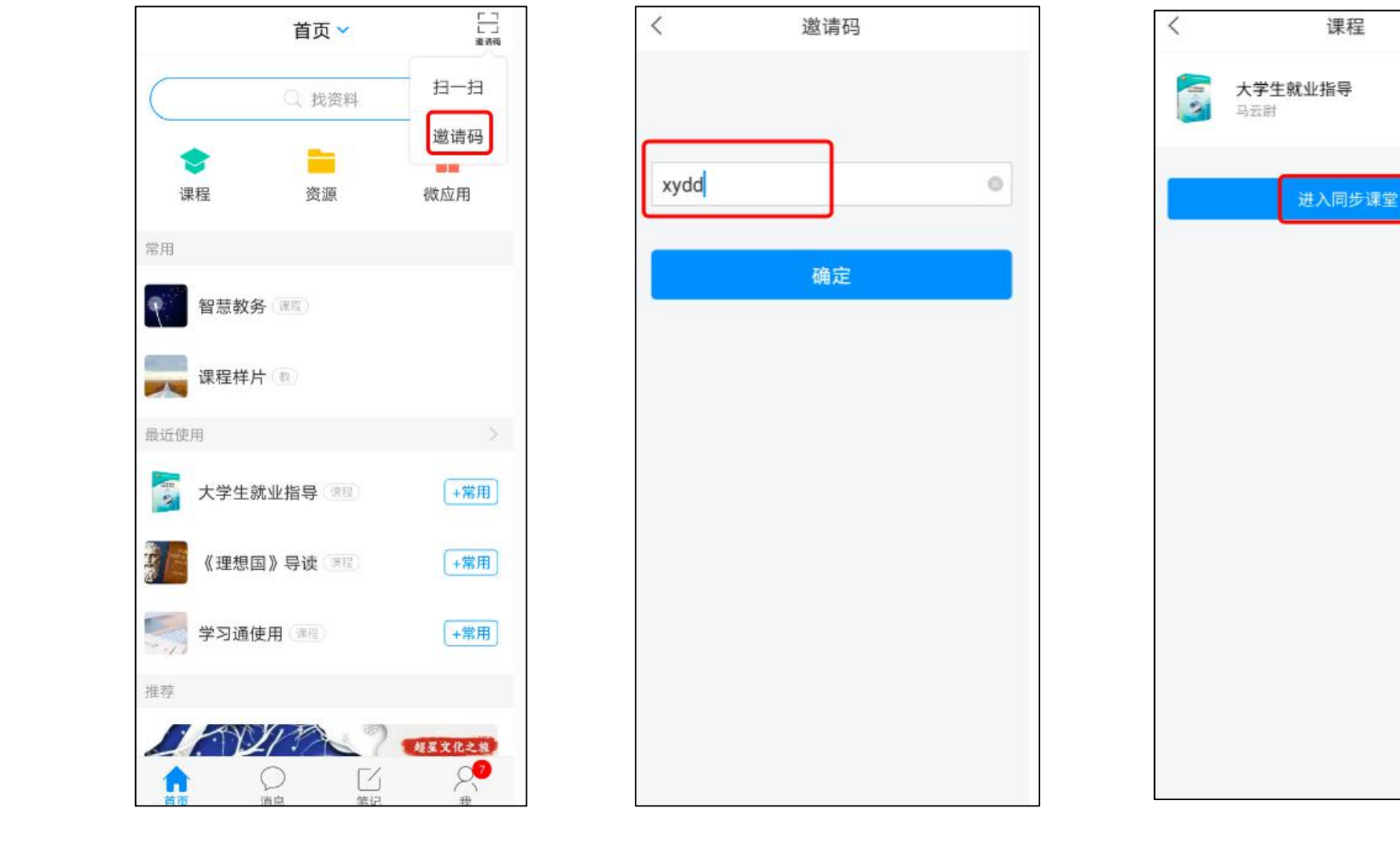

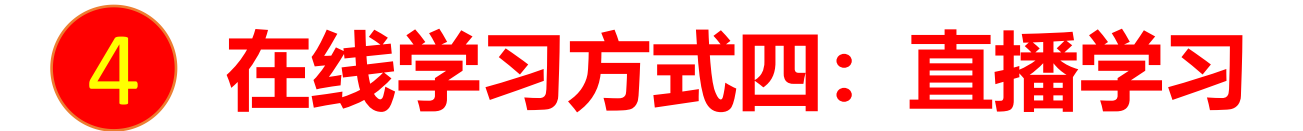

教师如果开启直播教学,学生可在消息中点击直播,进入直播界面,可以观看直播并进行文字互动,如果教师选择了"允许回看",可以在直播结束后,回看直播内容。

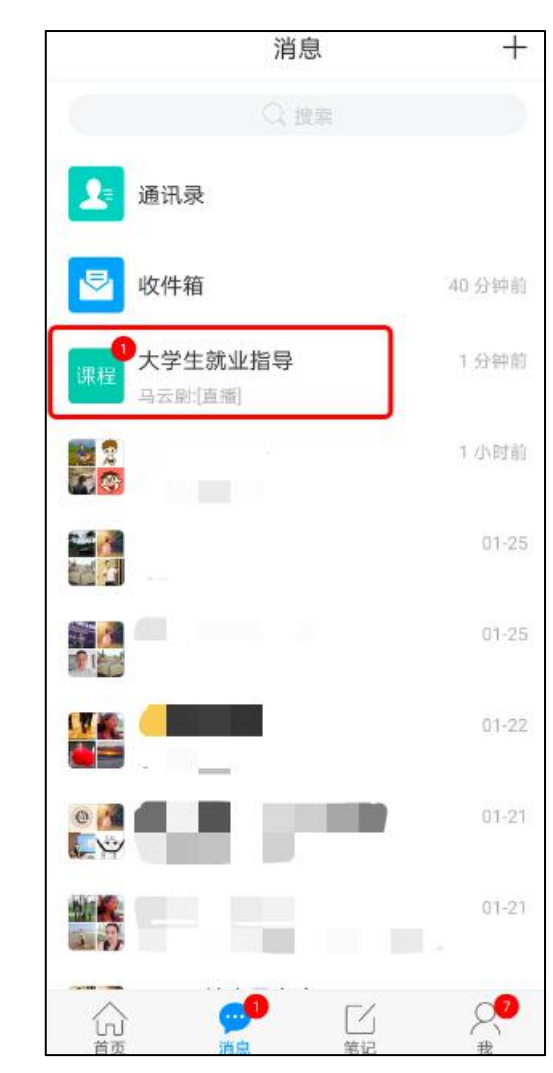

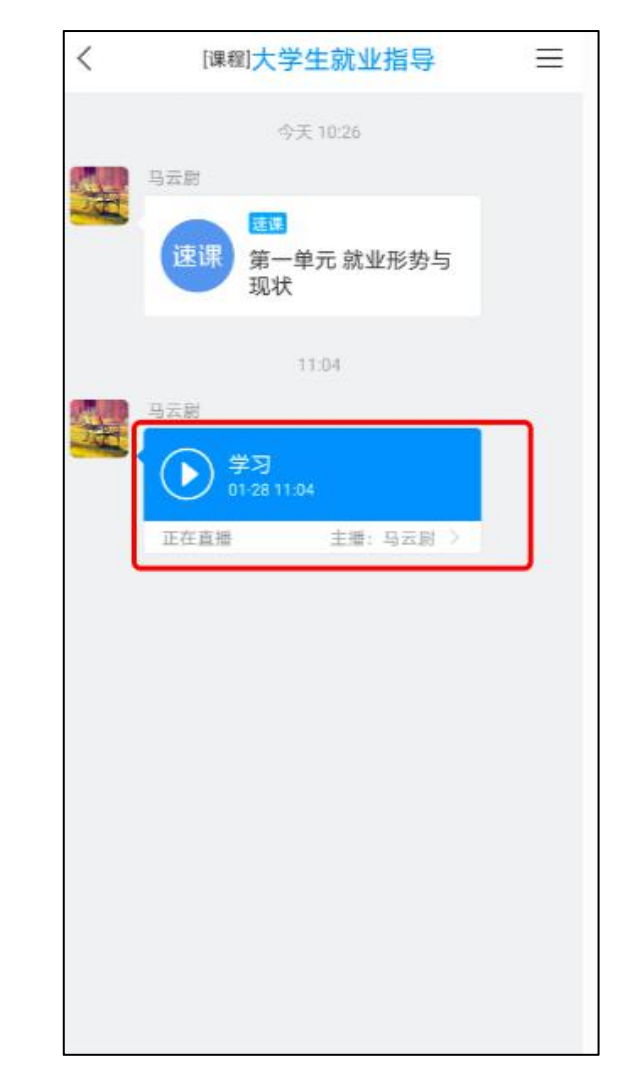

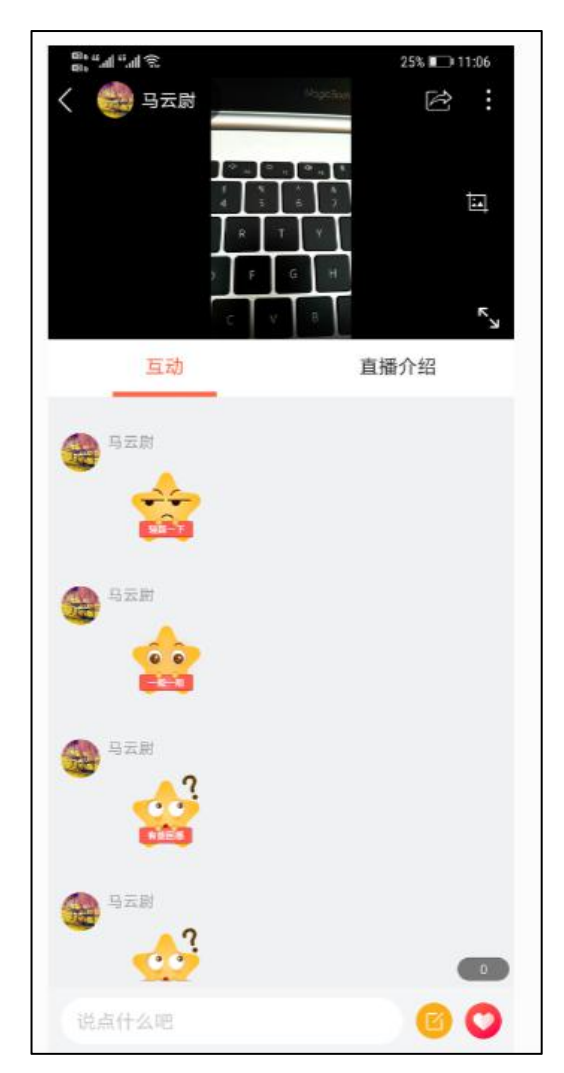

# 上海电力大学在线课程平台 为在线教学提供支持!